## すぐメール802 メール登録手順

## 「登録の前に

- ●メール配信サービスの利用規約に同意していただいた上で、ご登録をお願いいたします。
- ●「yaotsu@sg-p,jp」のアドレスあるいは「@sg-p,jp」ドメインからのメールの受信を許可する設定を行ってください。
- ●URL付きメールの受信を許可する設定を行ってください。

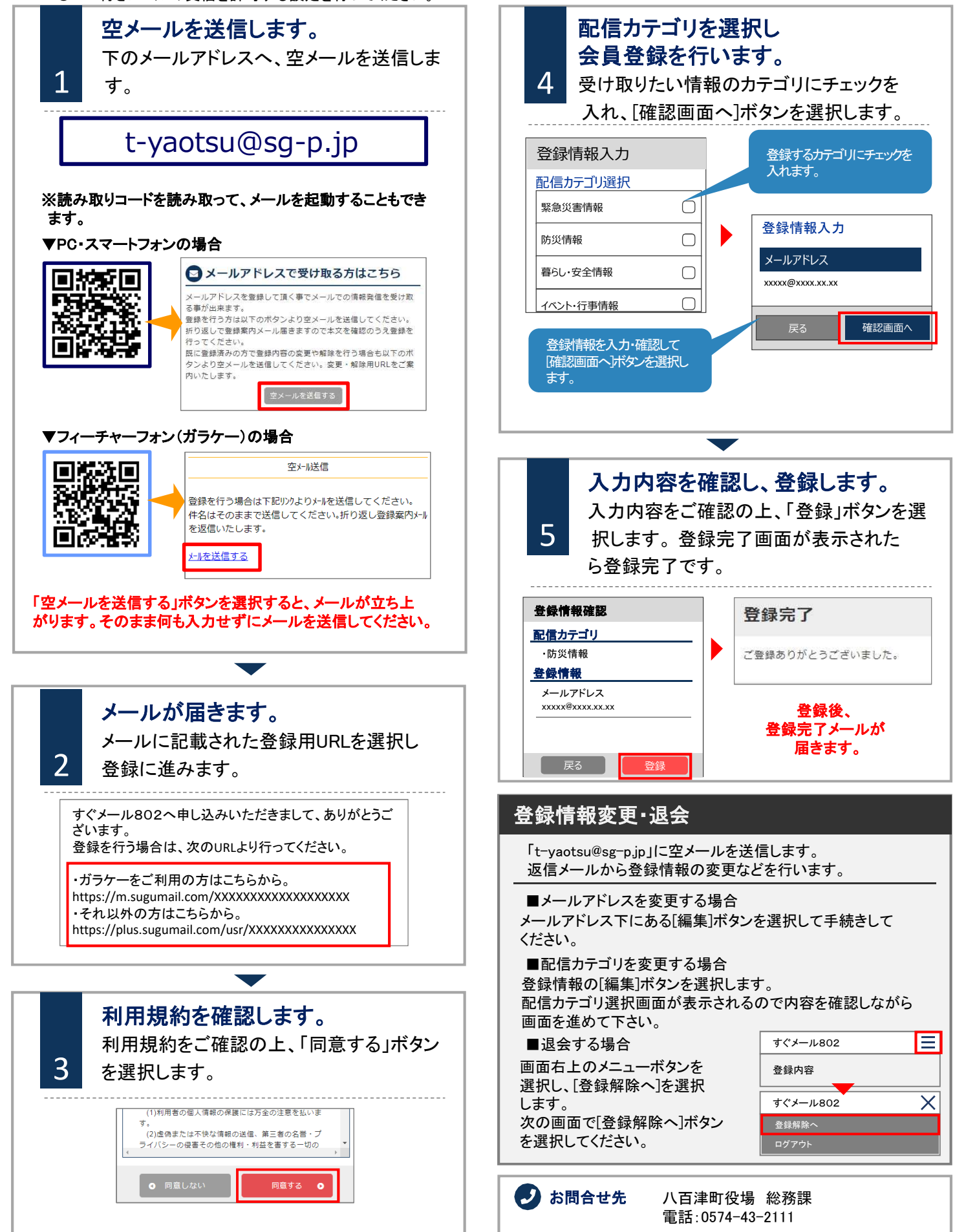